## Logging into Curriculum Management System

Accessing the Curriculum Management System

- To access AKARI click <a href="https://nuig.akarisoftware.com/curriculum/">https://nuig.akarisoftware.com/curriculum/</a>
- Log in using the Federated Access

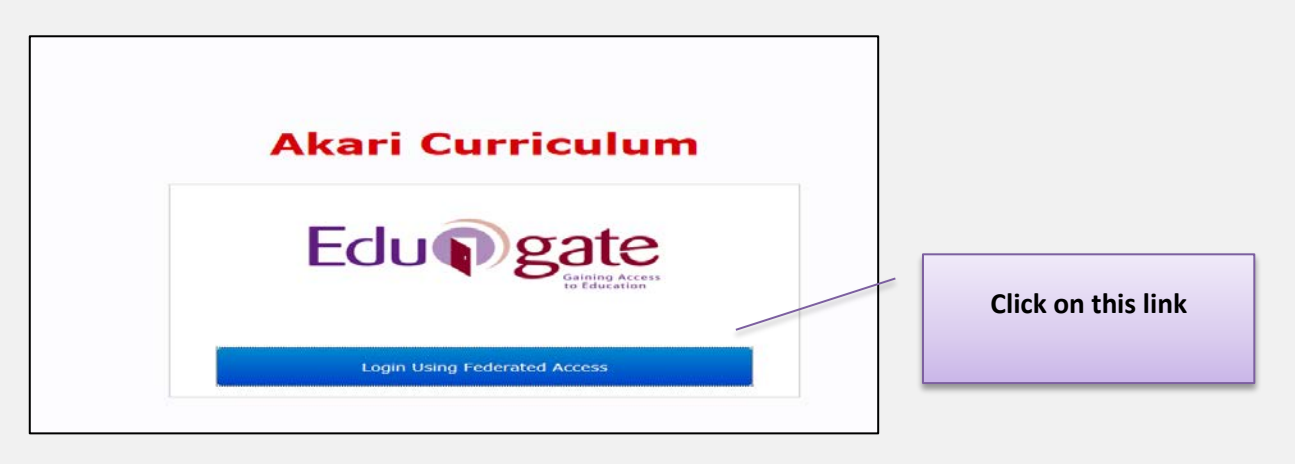

• Enter Username and Password using staff ID and PC password

| NUI Galway Federated Login<br>Logáil Isteach Chónasctha OÉ Gaillimh<br>Username/Ainm Úsáideora: | Use your details to log in i.e<br>your staff ID no and your PC<br>password |
|-------------------------------------------------------------------------------------------------|----------------------------------------------------------------------------|
| Password/Pasfhocal:<br>Login<br>Eclupgete                                                       |                                                                            |

## SUPPORT:

There are three types of support channels for this service depending on the issue/request. However, please visit the <u>Curriculum Management FAQ</u> page before logging a support request.

<u>Technical Issues</u>: All Technical issues such as account creation, access to service and performance issues should be directed to the <u>Service Desk</u>.

<u>Curriculum Issues</u>: Curriculum/Syllabus support queries, issues and requests should be directed to the Syllabus Team in <u>Academic Records</u>. Please visit the <u>Akari Helpdesk</u>

**CELT:** Issues with adding instructors on blackboard should be directed to CELT

Curriculum Management System (updated October 2017)

|                                                 |                                                                                                    |                                                                                                    |                                                                                                    |                                        | Down                                      | Edit                                         | Del                                                       |                                     |
|-------------------------------------------------|----------------------------------------------------------------------------------------------------|----------------------------------------------------------------------------------------------------|----------------------------------------------------------------------------------------------------|----------------------------------------|-------------------------------------------|----------------------------------------------|-----------------------------------------------------------|-------------------------------------|
|                                                 | 1 Test test test                                                                                                    |                                                                                                    |                                                                                                    |                                        | ~                                         | de la                                        | 14                                                        | 'paperclip' to E                    |
|                                                 | 2 Test 2                                                                                                    |                                                                                                    |                                                                                                    | ~                                      | ~                                         | ø                                            | 36                                                        | or the <b>'x'</b> to                |
|                                                 | 3 Test 3                                                                                                    |                                                                                                    |                                                                                                    | ~                                      | ~                                         | <i>P</i>                                     | 36                                                        | Delete                              |
|                                                 | 4 10304                                                                                                    |                                                                                                    |                                                                                                    | Add N                                  | ew Learni                                 | ing Ou                                       | tcome                                                     | Delete                              |
|                                                 | Edit Learning Ou                                                                                                    | itcome                                                                                                    |                                                                                                    |                                        |                                           |                                              |                                                           |                                     |
|                                                 | Test test                                                                                                    |                                                                                                    |                                                                                                    |                                        |                                           |                                              |                                                           |                                     |
|                                                 |                                                                                                    |                                                                                                    |                                                                                                    |                                        | Cancel                                    | Up                                           | odate                                                     |                                     |
|                                                 | Learning outcomes<br>completion of a proc<br>Enter one learning ou<br>$\omega^{\beta}$                                                                                                    | are statements of what a stude<br>cess of learning.<br>utcome in the text box and then                                | ent is expected to know u<br>press 'Add'. In general a M                                                                         | nderstan<br>Iodule shi                 | d and be a                                | ble to d                                     | emonstrate afte                                           | er successful                       |
|                                                 |                                                                                                    |                                                                                                    |                                                                                                    |                                        |                                           |                                              |                                                           | Save Module                         |
| Main                                            | Outcomes                                                                                                    | Assessments Bo                                                                                                    | nds Resources                                                                                                    |                                        | Workload                                  | - T                                          | Status Log                                                | Finish                              |
| Outcomes                                        | Upon successfu                                                                                                    | I completion of this Module the                                                                                       | e student will be able to:                                                                                                    |                                        |                                           |                                              |                                                           |                                     |
|                                                 | # Learning                                                                                                    | Outcome Description                                                                                                   |                                                                                                    | Up                                     | Down                                      | Edit                                         | Del                                                       | Click on the                        |
|                                                 |                                                                                                    |                                                                                                    |                                                                                                    |                                        |                                           |                                              |                                                           | (nanorolin' to E                    |
|                                                 | 1 Loot toot t                                                                                                    | lest                                                                                                    |                                                                                                    |                                        | $\sim$                                    | Ser.                                         | x                                                         | papercip to E                       |
|                                                 | 1 Test test t                                                                                                    |                                                                                                    |                                                                                                    |                                        |                                           |                                              |                                                           |                                     |
|                                                 | 1 Test test t                                                                                                    |                                                                                                    |                                                                                                    | ^                                      | ~                                         |                                              | ж                                                         |                                     |
|                                                 | 1 Test test t<br>2 Test 2<br>3 Test 3                                                                                                    |                                                                                                    |                                                                                                    | ~                                      | ~                                         | an<br>an                                     | ××                                                        |                                     |
|                                                 | 1     Test test t       2     Test 2       3     Test 3       4     Test 4       Learning outcom completion of a performed on the performance on the performance on the performa | nes are statements of what a stu<br>process of learning.<br>g outcome in the text box and the                         | udent is expected to know<br>en press 'Add'. In general a                                                                        | Add Module s                           | Vew Learn<br>and and be a<br>hould have 5 | ing Ou<br>able to c                          | x<br>x<br>itcome<br>lemonstrate after<br>learning outcome | er successful<br>es.                |
| now/Hide Debug:<br>Akari Cu<br>Main             | <ol> <li>Test test t</li> <li>Test 2</li> <li>Test 3</li> <li>Test 3</li> <li>Test 4</li> <li>Learning outcom<br/>completion of a<br/>Enter one learning<br/>w<sup>21</sup></li> </ol>                                                                                                    | nes are statements of what a stu<br>process of learning.<br>g outcome in the text box and the<br>ome Modules Subjects | udent is expected to know<br>en press 'Add'. In general a                                                                        | Add M<br>Add M<br>Module si            | New Learn<br>and and be a<br>hould have 5 | able to c                                    | Settings -     Akan Do                                    | er successful<br>es.<br>Save Module |
| Akari Cu<br>Main<br>Dutcomes                    | 1       Test test t         2       Test 2         3       Test 3         4       Test 4         Learning outcomes       Learning outcomes         Priculum       Priculum                                                                                                    | ome Modules - Subjects                                                                                                | udent is expected to know<br>en press 'Add'. In general a<br>s * Course Streams *<br>ands Resources<br>e student will be able to | Add N<br>Add N<br>Understa<br>Module s | New Learn<br>and and be a<br>hould have 5 | able to o                                    | Settings -     Akar Do                                    | er successful<br>es.<br>Save Module |
| now/Hide Debug:<br>Akari Cu<br>Main<br>Outcomes | 1       Test test t         2       Test 2         3       Test 3         4       Test 4         Learning outcome completion of a period         Enter one learning         e <sup>2</sup> Outcomes         Upon successful         No learning out         Add a New Learning                                                                                                    | ome Modules Subjects ome Modules Subjects al completion of this Module th teomes found earning Outcome                | udent is expected to know<br>en press 'Add'. In general a<br>s = Course Streams =<br>onds Resources<br>e student will be able to | Add N<br>Add N<br>understa<br>Module s | New Learn<br>Ind and be a<br>hould have 5 | Aing Ou<br>able to o<br>5 or less<br>Reports | Settings -<br>Ater Do<br>Status Log                       | er successful<br>es.<br>Save Module |

| Main                                   | Outcomes                               | Assessments                                   | Bonds                            | Resources                   | T           | Workload    |                | You can change the                 |
|----------------------------------------|----------------------------------------|-----------------------------------------------|----------------------------------|-----------------------------|-------------|-------------|----------------|------------------------------------|
| Outcomes                               | Upon successful                        | completion of this Moo                        | dule the student                 | will be able to:            |             | /           |                | order of the learning              |
|                                        | # Learning C                           | utcome Description                            |                                  |                             | Up          | Down        | Edit           | outcomes by clicking th            |
|                                        | 1 Test                                 |                                               |                                  |                             |             | ~           |                | un or down buttons                 |
|                                        | 2 Test 2                               |                                               |                                  |                             | ~           | $\sim$      |                | up of down buttons                 |
|                                        | 3 Test 3                               |                                               |                                  |                             | ~           | ~           |                |                                    |
|                                        | 4 Test 4                               |                                               |                                  |                             | ~           |             | ø              | ж                                  |
|                                        |                                        |                                               |                                  |                             | Add N       | ew Learr    | ing Outc       | come                               |
|                                        | Learning outcome<br>completion of a pr | es are statements of wh<br>ocess of learning. | at a student is ex               | xpected to know u           | nderstar    | nd and be a | able to den    | monstrate after successful         |
|                                        | Enter one learning                     | outcome in the text box                       | and then press 'A                | \dd'. In general a M        | odule sh    | ould have 5 | or less lea    | arning outcomes.                   |
|                                        | 27                                     |                                               |                                  |                             |             |             |                |                                    |
|                                        |                                        |                                               |                                  |                             |             |             |                |                                    |
| ow/Hide Debug:                         |                                        |                                               |                                  |                             |             |             |                | Save Module                        |
| ad for aditing for                     | sucuraines 1.25 DM . La                | at aborted 15,49,22                           |                                  |                             |             |             |                |                                    |
|                                        |                                        |                                               |                                  |                             |             |             |                |                                    |
|                                        |                                        |                                               |                                  |                             |             |             |                |                                    |
|                                        |                                        |                                               |                                  |                             |             |             |                |                                    |
|                                        |                                        |                                               |                                  |                             |             |             |                |                                    |
|                                        |                                        |                                               |                                  |                             |             |             |                |                                    |
|                                        |                                        |                                               |                                  |                             |             |             |                |                                    |
|                                        |                                        |                                               |                                  |                             |             |             |                |                                    |
|                                        |                                        |                                               |                                  |                             |             |             |                |                                    |
|                                        |                                        |                                               |                                  |                             |             |             |                |                                    |
|                                        |                                        |                                               |                                  |                             |             |             |                |                                    |
|                                        |                                        |                                               |                                  |                             |             |             |                |                                    |
|                                        |                                        |                                               |                                  |                             |             |             |                |                                    |
|                                        |                                        |                                               |                                  |                             |             |             |                |                                    |
|                                        |                                        |                                               |                                  |                             |             |             |                |                                    |
| nportant I<br>ne green s               | Notice: Please<br>aved box. Oth        | ensure you <b>sa</b><br>erwise your <b>d</b>  | ive your up<br>ata may no        | odates after<br>ot be saved | r eaci      | h step      | and or         | <b>nly exit</b> the screen when yo |
| nportant l<br>ne green s               | Notice: Please<br>aved box. Oth        | ensure you <b>sa</b><br>herwise your <b>d</b> | <i>ive your up</i><br>ata may no | odates after<br>ot be saved | r eaci      | h step      | and on         | <b>nly exit</b> the screen when yo |
| n <mark>portant l</mark><br>ie green s | Notice: Please<br>aved box. Oth        | ensure you <b>sa</b><br>herwise your <b>d</b> | ive your up<br>ata may no        | odates after<br>ot be saved | r eaci<br>! | h step      | and <b>o</b> r | <b>nly exit</b> the screen when yo |

|       |                                                         | Curriculum Management System (updated October 2017) |                           |  |  |  |
|-------|---------------------------------------------------------|-----------------------------------------------------|---------------------------|--|--|--|
| Click | Save Course Stream at each step, saving message appears | Saving                                              | followed by message saved |  |  |  |